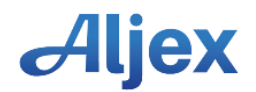

## **SETTING UP A NEW AGENT/OFFICE**

1. Choose option 2, accounting

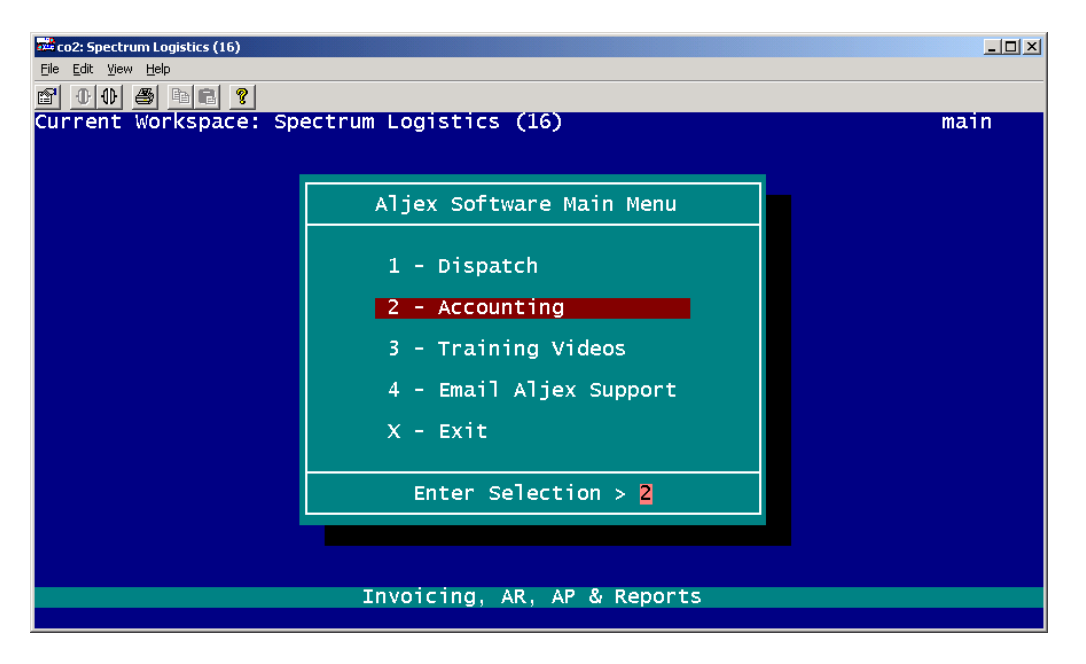

2. Go to "E" Setup menu

| 🗯 co2: Spectrum Logistics                                    | s (16)                                            |                 |            |
|--------------------------------------------------------------|---------------------------------------------------|-----------------|------------|
| <u>File Edit View H</u> elp                                  | - 1 @ I                                           |                 |            |
| Current Worksr                                               | ■ <mark>■</mark><br>Dace: Spectrum Logistics (16) |                 | transmai   |
| currente worko,                                              |                                                   |                 | er anoma r |
|                                                              |                                                   |                 | -          |
|                                                              | Accounting                                        | Menus           |            |
|                                                              |                                                   |                 |            |
|                                                              | A - Invoicing                                     | E - Setup Menu  |            |
|                                                              | B - Accounts Receivable                           | F - Rates       |            |
|                                                              | C - Accounts Payable                              | G - Support     |            |
|                                                              | D - Reports Menu                                  | H - OSD Program |            |
|                                                              | X - Exi                                           | t               |            |
|                                                              |                                                   |                 |            |
|                                                              | Enter Serec                                       |                 |            |
|                                                              |                                                   |                 |            |
|                                                              |                                                   |                 |            |
| This Menu contains system setup and administration functions |                                                   |                 |            |
|                                                              |                                                   |                 |            |

3. "D" Agent and Remote Office Menu

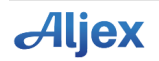

| 🕰 co2: Spectrum Logistics (16)                                                                                                    |                                                                                                    |  |  |
|----------------------------------------------------------------------------------------------------|----------------------------------------------------------------------------------------------------|--|--|
| <u>File E</u> dit <u>V</u> iew <u>H</u> elp                                                                                                    |                                                                                                    |  |  |
|                                                                                                    |                                                                                                    |  |  |
| Current Workspace: Spectrum Logistics (1                                                                                                    | 6) setup                                                                                                    |  |  |
| Setup Menu                                                                                                    |                                                                                                    |  |  |
| <ul> <li>A - Setup File</li> <li>B - Counter File</li> <li>C - Salesrep and Sales Teams</li> <li>D - Agent &amp; Remote Office Menu</li> <li>E - Customer Type File</li> <li>F - Form Text Menu</li> <li>G - Company Truck Setup</li> <li>H - Switch City/State Postings to LB</li> <li>I - Accessorial File</li> <li>J - Checking Account File</li> <li>K - Advance Fee Setup (comchecks)</li> <li>L - Multiple Company Web Tracking</li> </ul> | <pre>1 - Favorite Web Pages from Dispatch<br/>2 - State/Region File<br/>3 - Users File<br/>4 - Equipment/Tag Types<br/>5 - Revenue Type File<br/>6 - Log Menu<br/>7 - Assign Pro #'s &amp; Auto Tags<br/>8 - Quick Pay Setup<br/>9 - Future Use<br/>0 - Assign Carriers to Customers<br/>+ - Lead Sources<br/>Q - Quote Status's<br/>xit</pre> |  |  |
|                                                                                                    |                                                                                                    |  |  |
| Enter Selection > D                                                                                                    |                                                                                                    |  |  |
| Agent & Remote Office Menu                                                                                                    |                                                                                                    |  |  |

4. 1. Vendor File – all Sales Agents must be set up as a vendor first.

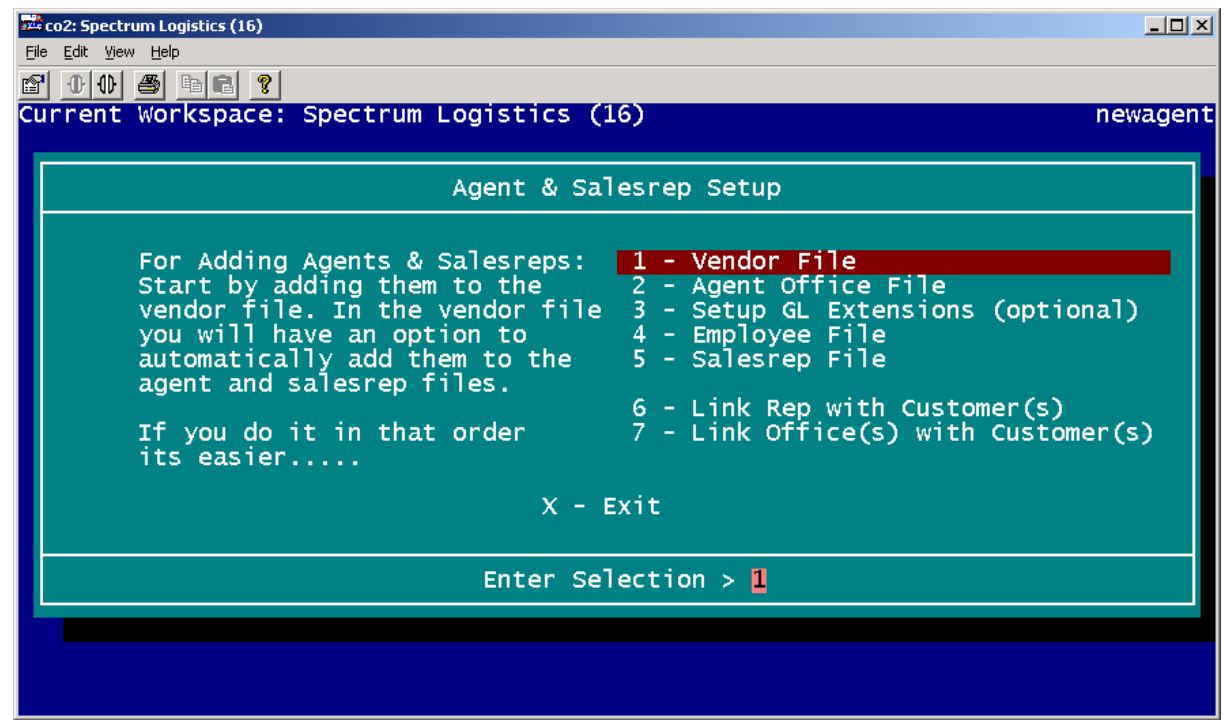

5. "A" Add a vendor or carrier

| co2: Spectrum Logistics (16) |                                |      |
|------------------------------|--------------------------------|------|
| File Edit View Help          |                                |      |
| Current Workspace: Spe       | ctrum Logistics (16)           | yond |
| current workspace. spe       |                                | Venu |
|                              | Vendors & Carriers             |      |
|                              | L - Lookup a Vendor or Carrier |      |
|                              | A - Add a Vendor or Carrier    |      |
|                              | S - Carrier's On Super-Hold    |      |
|                              | F - Factors                    |      |
|                              | G - Fuel Surcharges            |      |
|                              | X - Exit                       |      |
|                              | Enter Selection > 🗛            |      |
|                              |                                |      |
| Add a Vendor                 |                                |      |
|                              |                                |      |

6. Enter in Agents information. Anything in Green is required. Carrier Y/N should be marked "N".

| 「「Co2: Spectrum Logistics (16)<br>File Edit View Help                                                                                                    |                                                                     |                     |  |
|----------------------------------------------------------------------------------------------------|---------------------------------------------------------------------|---------------------|--|
| Aljex Software                                                                                                    |                                                                     | Vendor/Carrier File |  |
| MC #<br>CA Intrastate #<br>Carrier/Vendor Name<br>Legal Name<br>Address<br>Address<br>Zip, City, State<br>Phone Admin<br>Phone Dispatch<br>Phone 24 Hour<br>Fax<br>Contact<br>Fed / SS #<br>Fed or SS<br>SCAC Code<br>Email<br>Email<br>Web Login : | Carrier<br>TX PUC #<br>City:<br>(F-Fed ID# S-SS#)<br>Web Password : | (Y/N):              |  |
| Screen add                                                                                                    | Numeric Part of MC Number                                           | Record: 259         |  |
| ESC ESC -Record Del -Cancel F6 -Browse Lookup                                                                                                    |                                                                     |                     |  |

7. Once finished adding info – hit ESC ESC – and this menu will pop up.

8. Choose Remit to and Payment Terms

| Image: Spectrum Logistics (16)         Ele       Edt       Yiew       Help         Image: Spectrum Logistics (16)       Image: Spectrum Logistics (16)         Image: Spectrum Logistics (16)       Image: Spectrum Logistics (16)< |               |  |  |
|----------------------------------------------------------------------------------------------------|---------------|--|--|
| Aljex Software Vendor                                                                                                    | /Carrier File |  |  |
| MC # Carrier (Y/N): N°<br>CA Intrastate # : TX PUC # :<br>Carrier/Vendor Name : TEST                                                                                                    | •             |  |  |
| I am Finished Adding<br>Main Vendor Screen<br>Equipment & States Served<br>Compliance Screen<br>Insurance Screen<br>Contractor Deduction Setup<br>Contact Screen<br>Preferences Screen<br>Remit to & Payment Terms                                                                                                    | j°            |  |  |
| S <mark>CAC_Code : *</mark><br>Email :<br>Email :<br>Web Login : 300259 Web Password :                                                                                                    | ۵<br>۵        |  |  |
| Select Option                                                                                                    |               |  |  |

9. Fill in the blanks EXACTLY as you see below. Hit ESC ESC

| 🕰 co2: Spectrum Logistics (16)                       |                            |
|------------------------------------------------------|----------------------------|
| <u> E</u> ile <u>E</u> dit <u>V</u> iew <u>H</u> elp |                            |
| 8 0 0 8 P C ?                                        |                            |
| Aljex Software SPECTRUM LOGISTIC                     | S Payment Setup            |
| Carrier Name : TEST                                  |                            |
| City, State, Zip : MIDDL                             | .ESEX , NJ 08846           |
|                                                      |                            |
| Payment Terms :                                      | W9 on File (Y/N): Y        |
| QUICK Pay (Y/N):                                     | Send 1099 (Y/N): N         |
| Ouick Pay Discount % :                               | Default G/L #              |
| Super Hold (Y/N):                                    | Pay by Draft/ACH (Y/N): Y° |
|                                                      |                            |
| Bank Account :                                       | •                          |
| Bank Routing #                                       | •                          |
| Checks Paid to :                                     | •                          |
|                                                      | •<br>•                     |
| City, State, Zip                                     | St: Zip:                   |
| Phone # :                                            | •                          |
|                                                      |                            |
| Screen 2remit                                        | Record: 259                |
|                                                      |                            |
| ESC ESC -Reco                                        | ord Del -Cancel            |
|                                                      |                            |

10. Choose add vendor to Agent File

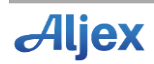

| 💏 co2: Spectrun                            | n Logistics (16)                                                                                                    |  |  |
|--------------------------------------------|----------------------------------------------------------------------------------------------------|--|--|
| <u>File E</u> dit <u>V</u> iew             | Help                                                                                                    |  |  |
| 🖀 0 0 4                                    |                                                                                                    |  |  |
| Aljex So                                   | ftware SPECTRUM LOGISTICS Payment Setup                                                                                                    |  |  |
|                                            | Carrier Name : TEST<br>City, State, Zip : MIDDLESEX , NJ 08846                                                                                                    |  |  |
| Paymen<br>Quick<br>Quick<br>Quick<br>Super | I am Finished Adding<br>Main Vendor Screen<br>Equipment & States Served<br>Compliance Screen<br>Insurance Screen<br>Contractor Deduction Setup<br>Contact Screen<br>Preferences Screen<br>Remit to & Payment Terms<br>Burst Contact Setup<br>EDI Setup<br>www.safersys.org<br>Scanning Menu<br>Forms Menu<br>Add Vendor to SalesRep File<br>Add Vendor to Driver File<br>Add Vendor to Driver File |  |  |
|                                            | Address<br>City, State, Zip:<br>Phone # : St: Zip:                                                                                                    |  |  |
| Select Option                              |                                                                                                    |  |  |

11. Choose "Y" to make vendor an agent

| Eile Edit View Help                                                                                                    |               |
|----------------------------------------------------------------------------------------------------|---------------|
| B B B R ?     Aliex Software SPECTRUM LOGISTICS                                                                                                    | Payment Setup |
| Carrier Name TEST<br>City, State, Zip MIDDLESEX , NJ 08846                                                                                                    |               |
| Payment Terms       W9 on File       (Y/N): Y         Quick Pay       (Y/N):       Send 1099       (Y/N): N         Quick Pay Days       OK to Advance       (Y/N): N         Ouick Pay Discount       OK to Advance       (Y/N): N |               |
| Super Hold (Make This Vendor an Agent? (Y/N): 7N): Y                                                                                                    |               |
| Bank Account :<br>Bank Routing # :<br>Checks Paid to :<br>Address :<br>Address :                                                                                                    |               |
| City, State, Zip :<br>Phone # : St: Zip:                                                                                                    | •             |
|                                                                                                    |               |
|                                                                                                    |               |

12. Enter in a 2 charcter Agent ID (ex. 01,02,03) This will be the Agent Office they are associated with.

| 🚔 co2: Spectrum Logistics (16)                                                                                      | . D × |
|----------------------------------------------------------------------------------------------------|-------|
| <u>File Edit Vi</u> ew <u>H</u> elp                                                                                 |       |
|                                                                                                    |       |
| Aljex Software SPECTRUM LOGISTICS Payment Se                                                                        | tup   |
| Carrier Name : TEST<br>City, State, Zip : MIDDLESEX , NJ 08846                                                      |       |
| Payment Terms : W9 on File (Y/N): Y<br>Quick Pay (Y/N): Send 1099 (Y/N): N<br>Quick Pay Days OK to Advance (Y/N): N |       |
| Super Hold Please Enter a 2 Character Agent ID: Y                                                                   |       |
|                                                                                                    |       |
| Bank Account     :       Bank Routing #     :       Checks Paid to     :       Address     :                        |       |
| Address       .         City, State, Zip       .         Phone #       .                                            |       |
|                                                                                                    |       |

## 13. Choose Add vendor to Salesrep file

| File Edit View Help                                                                                                    |    |  |  |
|----------------------------------------------------------------------------------------------------|----|--|--|
| e 00 s 1 s                                                                                                    |    |  |  |
| Aljex Software SPECTRUM LOGISTICS Payment Set                                                                                                    | up |  |  |
| City, State, Zip MIDDLESEX , NJ 08846                                                                                                    |    |  |  |
|                                                                                                    |    |  |  |
| Paymen<br>Quick<br>Quick<br>Quick<br>Quick<br>SuperI am Finished Adding<br>Main Vendor Screen<br>Equipment & States Served<br>Compliance Screen<br>Insurance Screen<br>Contractor Deduction SetupBurst Contact Setup<br>EDI Setup<br>www.safersys.org<br>Scanning Menu<br>Forms Menu<br>Add Vendor to SalesRep File<br>Add Vendor to Agent File<br>Add Vendor to Driver FilePayment<br>Main Vendor Screen<br>Contract Screen<br>Preferences Screen<br>Remit to & Payment TermsBurst Contact Setup<br>EDI Setup<br>www.safersys.org<br>Scanning Menu<br>Forms Menu<br>Add Vendor to SalesRep File<br>Add Vendor to Driver File |    |  |  |
| Address<br>City, State, Zip<br>Phone # : St: Zip:                                                                                                    |    |  |  |
| Select Option                                                                                                    |    |  |  |

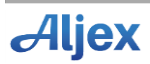

- 14. Enter "Y" to make this vendor a sales rep
- 15. Enter in a 3 character Sales Rep ID (ex. JXB, JZE)

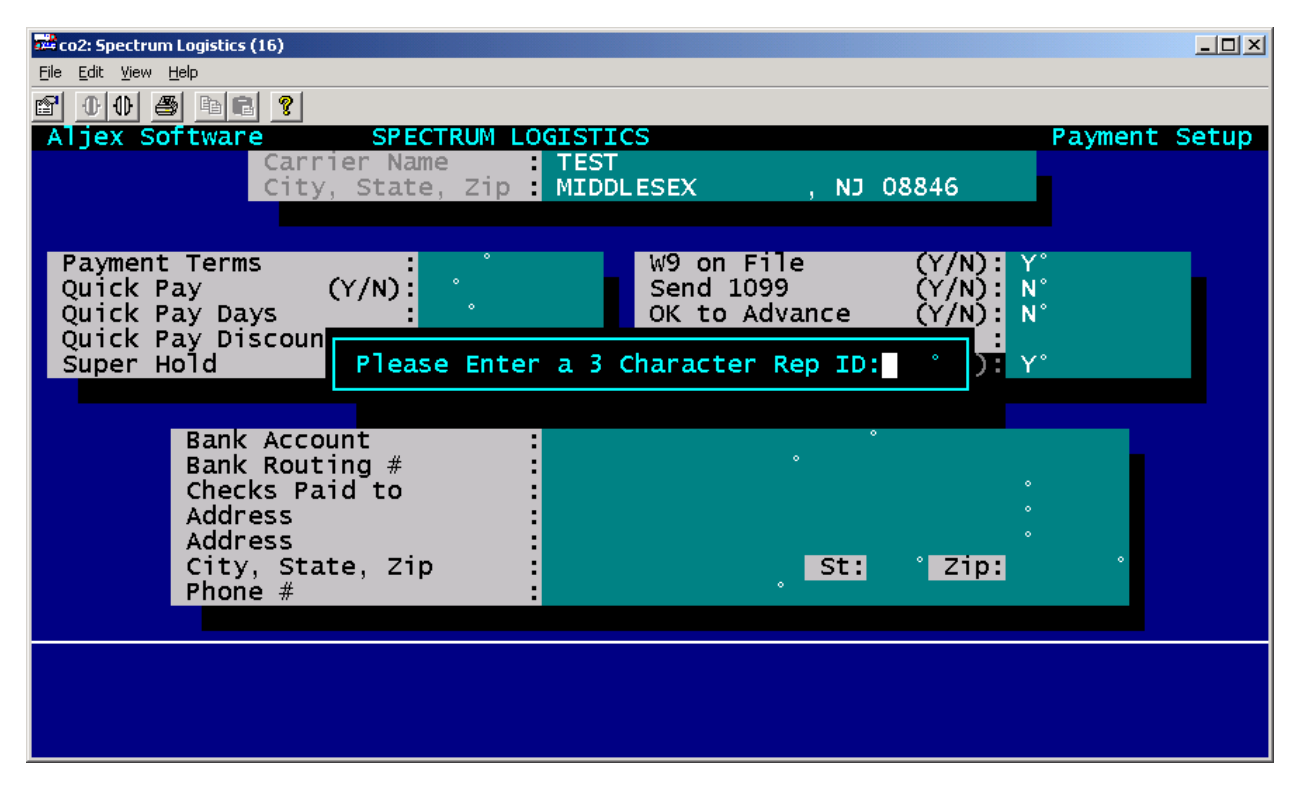

16. Next step is to set up commission structions -press ENTER

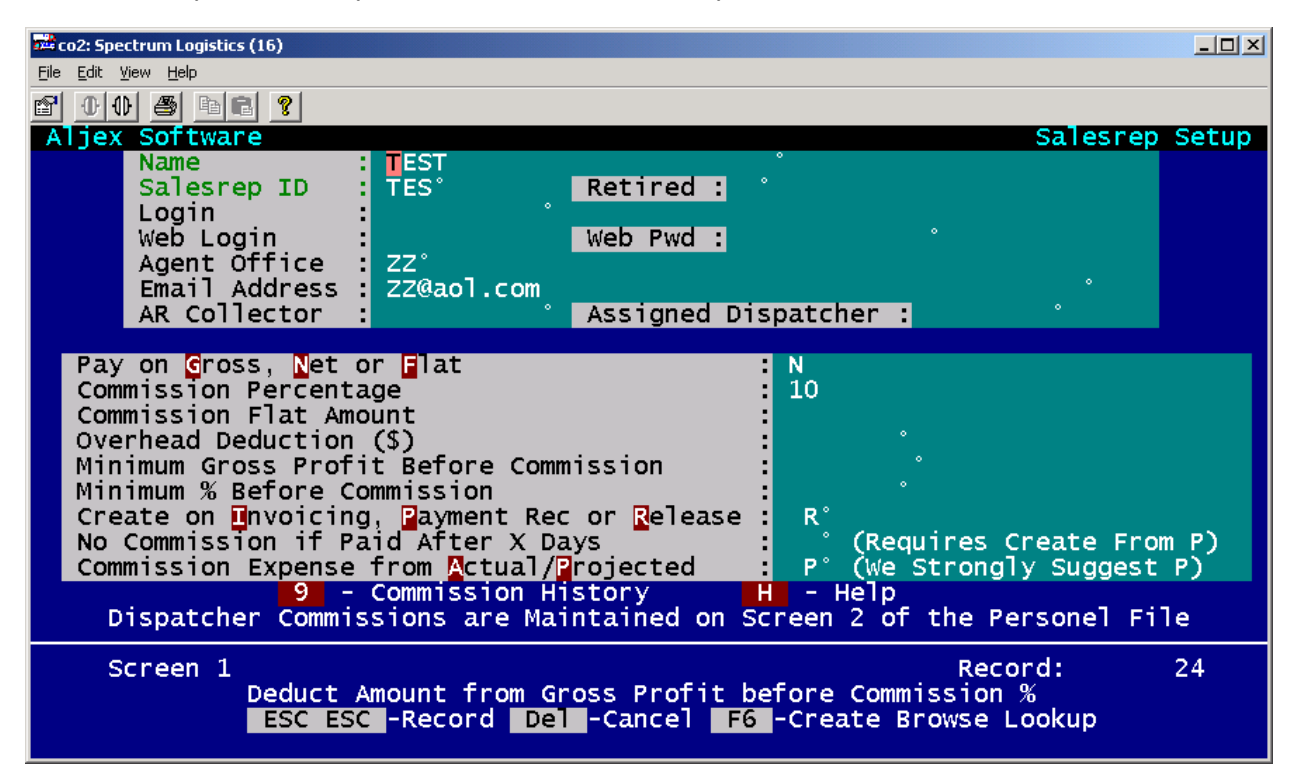

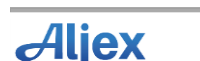

17. The third line down says "Login" - Enter in the employee's Aljex Login that will be assigned. (ex. sqomcm) Pay on is always Net "N" Commission percentage will vary based on negotiation. (ex. 60%=10 70%=20 80%=30) Create on will Always be "R" Commission expense will ALWAYS be "P" Hit ESC ESC to Save Hit "X" to exit

18. Highlight "I am Finished Adding" and press enter

| 🚅 co2: Spectrum Logistics (16)              |                             |  |  |
|---------------------------------------------|-----------------------------|--|--|
| <u>Eile E</u> dit <u>V</u> iew <u>H</u> elp |                             |  |  |
|                                             |                             |  |  |
| Aljex Software SPECTRUM LOGISTI             | CS Payment Setup            |  |  |
| Carrier Name TEST                           |                             |  |  |
| City, State, 21p : MIDD                     | LESEX , NJ U8846            |  |  |
|                                             |                             |  |  |
| Paymen                                      |                             |  |  |
| Quick I am Finished Adding                  | Burst Contact Setup         |  |  |
| Ouick Equipment & States Served             | www.safersys.org            |  |  |
| Super Compliance Screen                     | Scanning Menu               |  |  |
| Insurance Screen                            | Forms Menu                  |  |  |
| Contractor Deduction Setup                  | Add Vendor to SalesRep File |  |  |
| Preferences Screen                          | Add Vendor to Driver File   |  |  |
| Remit to & Payment Terms                    | Add Vehidor to briver title |  |  |
|                                             |                             |  |  |
| Address :                                   |                             |  |  |
| Phone #                                     | , St. 21p.                  |  |  |
|                                             |                             |  |  |
|                                             |                             |  |  |
| Select Option                               |                             |  |  |
|                                             |                             |  |  |
|                                             |                             |  |  |

Next we need to set up the User

19. From the main Agent & Sales rep menu – go to 4. Employee File

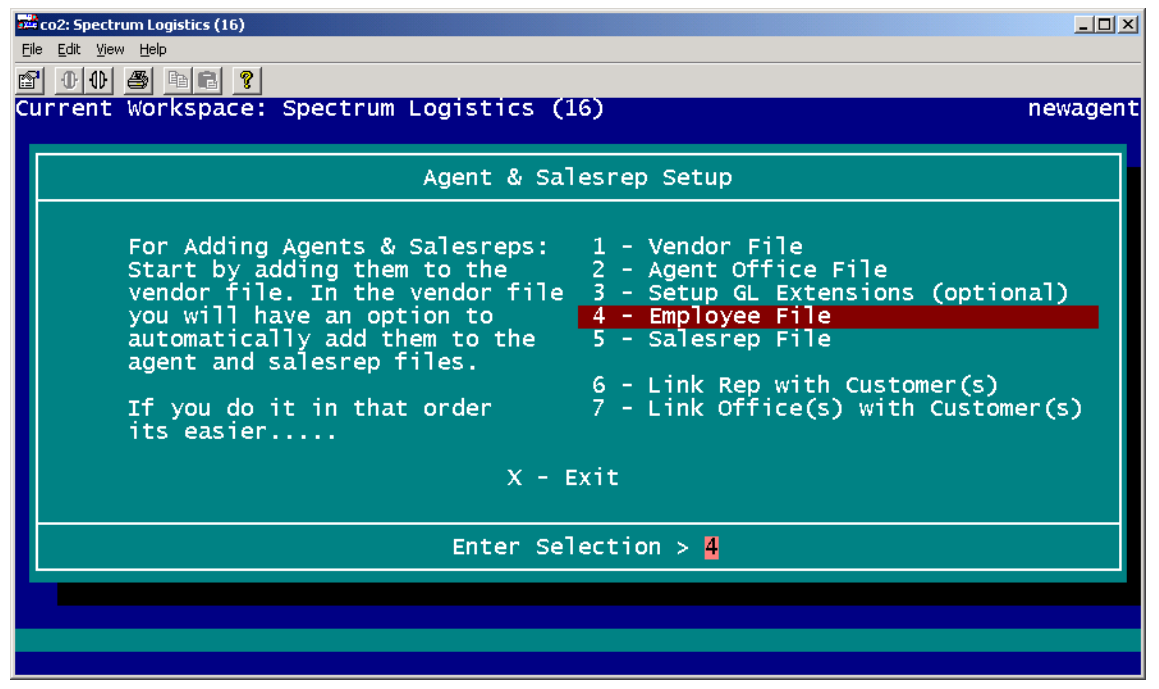

20. Option 2 - Add a user

| Image: Spectrum Logistics (16)         File       Edit       Yiew       Help         Image: The sector of the sector of the sector |                                  |        |
|----------------------------------------------------------------------------------------------------|----------------------------------|--------|
| Current Workspace: Spect                                                                                                    | rum Logistics (16)               | person |
|                                                                                                    | Employee/Users File              |        |
|                                                                                                    | 1 - Lookup a User                |        |
|                                                                                                    | 2 - Add a User                   |        |
|                                                                                                    | 3 - Lookup Retired Users         |        |
|                                                                                                    | 4 - User File on the Web         |        |
|                                                                                                    | V - User Permissions Video       |        |
|                                                                                                    | R - User List to Excel           |        |
|                                                                                                    | X - Exit                         |        |
|                                                                                                    | Enter Selection > <mark>2</mark> |        |
|                                                                                                    |                                  |        |
|                                                                                                    |                                  |        |

21. Hit "U" to update.

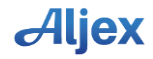

Fill in all of the users information. Make sure "accounting says "N" (dispatch ONLY)

Assign the same Aljex Login that you assigned in the sales rep file. (ex. sqomcm) Hit ESC ESC to save

| co2: Spectrum Logistics     | (16)       |                               |                  |                                         |
|-----------------------------|------------|-------------------------------|------------------|-----------------------------------------|
| <u>File Edit View H</u> elp |            |                               |                  |                                         |
| 🖻 🕕 🕀 🎒 🖻 🖻                 | 8          |                               |                  |                                         |
| Aljex Softwar               | e          |                               | En               | nployee Profile                         |
| First :                     | BRAD       |                               | Date of Birth    |                                         |
| Address :                   | LEMOINE    |                               | Start Date       |                                         |
| City ·                      |            |                               | Terminated on    | •                                       |
| State :                     | Zi         | <b>D</b> :                    | Employee Type    | •                                       |
| Login                       | saloble Pa | ssw <mark>ord phohkahb</mark> | Employee #       | 1°                                      |
| Accounting :                | N°         |                               | SS #             | •                                       |
| First Menu :                | ispa       |                               |                  |                                         |
|                             |            |                               |                  |                                         |
| Phone<br>Rhone Fit          | (904) 2    | 19-9284 Cell Phone #          |                  | , i i i i i i i i i i i i i i i i i i i |
| Office Eav #                | (904) 8    | 55-8872° Emergency Ph         |                  | •                                       |
| Email Addres                | s blemoin  | e@spectrumlogistics.u         | s                | •                                       |
| IM User Id                  | i sremorn  | ecopeeer amrograties ra       | IM Client :      | •                                       |
| Time Adjustm                | ent: ° C   | urrent Server Time is         | 15:02:22 Use + - | Hours                                   |
| Comments                    | :          |                               |                  |                                         |
| Comments                    | :          |                               | •                |                                         |
|                             |            |                               |                  |                                         |
|                             |            |                               |                  |                                         |
| Screen 1                    |            |                               | Recor            | 'd: 29                                  |
|                             | Does       | this User Have Accoun         | ting Access      |                                         |
|                             |            | ESC ESC -Record Del           | -Cancel          |                                         |
|                             |            |                               |                  |                                         |

Hit #2 to go to screen 2

22. Hit "U" to update

Commission Net % is ALWAYS 50 Hit ESC ESC to save

| The col: Spectrum Logistics (16)       File       Edit       View       Help       Help       Help       Image: Spectrum and Spectrum and Spectrum | 2.5                    |           |
|----------------------------------------------------------------------------------------------------|------------------------|-----------|
| Aljex Sortware<br>First : BRAD<br>Last : LEMOINE<br>Rate of Pay :<br>Salaried or Hourly :<br>Scheduled Review Date :<br>TL - Logistics - Airfreight - Rail ONLY<br>Not for Drayage Dispatch<br>Enter Load Commission Net % : 50.00<br>Enter Load Commission Flat \$ :<br>Cover Load Commission Flat \$ :<br>Cover Load Commission Flat \$ :<br>Minimum Gross Profit Before Commission: *                                                                                                    | Pa                     | y Level   |
| Screen 2 Enter Selection ><br>Index Mode<br>D -Delete H -Hardcopy U -Update X -Exit F -Print                                                                                                    | Record:<br>Form B-Brow | 29<br>wse |

Hit # 3 to move to screen 3

23. Make sure the appropriate agent/ office code is filled in

Hit Esc Esc to save

| 🚨 co2: Spectrum Logistics (16)                                                                                                    |                                                     |             |  |  |  |  |
|----------------------------------------------------------------------------------------------------|-----------------------------------------------------|-------------|--|--|--|--|
| <u>File Edit View H</u> elp                                                                                                    |                                                     |             |  |  |  |  |
|                                                                                                    |                                                     |             |  |  |  |  |
| Aljex Software                                                                                                    | Load Posting                                        | Sites Setup |  |  |  |  |
| Login<br>Agent / Office<br>Office Phone #<br>Getloaded.com Phone #<br>Getloaded.com Account Name<br>Internet Truckstop Account<br>Internet Truckstop Phone #<br>Posteverywhere Phone #<br>Posteverywhere Account | sqloble<br>01°<br>(904) 219-9284<br>(904) 219-9284° |             |  |  |  |  |
| These Phone #'s are account numbers for your load postings.                                                                                                    |                                                     |             |  |  |  |  |
| Screen 3                                                                                                    | Record:                                             | 29          |  |  |  |  |
|                                                                                                    |                                                     |             |  |  |  |  |

Hit #4 to move to screen 4

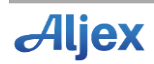

| 🚧 co2: Spectrum Logistics (16)                                  |         |                              |        |  |  |  |
|-----------------------------------------------------------------|---------|------------------------------|--------|--|--|--|
| <u>File Edit View H</u> elp                                     |         |                              |        |  |  |  |
| e <u>00</u> s <u>e</u> ?                                        |         |                              |        |  |  |  |
| Aljex Software sqlor                                            |         | Employee Permi               | ssions |  |  |  |
| Invoicing                                                       |         | Accounts Payable             |        |  |  |  |
| Update Invoices :                                               | N°      | Administer "Hooks"           | N°     |  |  |  |
| Update Posted Invoices :                                        | N°      | Update Purchase Journal :    | N°     |  |  |  |
| Remove Invoice from Bill Hold :                                 | N°      | Override AP Warning :        | N°     |  |  |  |
| Enter Invoice Debits/Credits :                                  | N°      | Write Checks                 | N°     |  |  |  |
| Enter Payments Received :                                       | N°      | Void Checks :                | N°     |  |  |  |
| Post Payments Received :                                        | N°      | Transfer Funds               | N°     |  |  |  |
| Update Release Date :                                           | N°      | View Check Register :        | N°     |  |  |  |
| Other Options                                                   |         | Update Expense Projections : | N°     |  |  |  |
| Update/Delete Quotes :                                          | N°      | Update Counter File :        | N°     |  |  |  |
| Access Employee File :                                          | N°      | View/Update ACH :            | N°     |  |  |  |
| General Ledger Reports Post :                                   | N°      | Update Factors File :        | N°     |  |  |  |
| General Ledger Reports View :                                   | N°      | Accounts Receivable          |        |  |  |  |
| Burst Fax/email Loads/Trucks :                                  | Y°      | Enter Other Income           | N°     |  |  |  |
| Revenue Type :                                                  | °       | Enter Payments Received      | N°     |  |  |  |
| Show in Rep Approval Page :                                     | N°      | Post Payments Received       | N°     |  |  |  |
| <pre>Delete Inventory IN_Records :</pre>                        | °       |                              |        |  |  |  |
| Update Inventory Hold :                                         | °       |                              |        |  |  |  |
| Modify Screens In Vision :                                      | ů       |                              |        |  |  |  |
| Screen 4 Enter S                                                | electio | n >                          | 19     |  |  |  |
| Index Mode                                                      | ereccio | Keeol u.                     | 17     |  |  |  |
| D -Delete H -Hardcopy U -Update X -Exit E -Print Form R -Browse |         |                              |        |  |  |  |
| berece in naracopy o                                            | opulace |                              |        |  |  |  |

24.Hit "U" to update

Copy all employee permissions EXACTLY as you see above.

Hit ESC ESC to save

Hit #5 to move to screen #5

| 📅 co2: Spectrum Logistics (16)                                                                                                    |                                                                                                    |  |  |  |  |
|----------------------------------------------------------------------------------------------------|----------------------------------------------------------------------------------------------------|--|--|--|--|
| <u>File Edit View H</u> elp                                                                                                    |                                                                                                    |  |  |  |  |
|                                                                                                    |                                                                                                    |  |  |  |  |
| Aljex Software sqlor                                                                                                    | Employee Permissions                                                                                                    |  |  |  |  |
| Customers         Update Customer File       : Y°         Update Customer Name       : Y°         Update Customer Status       : N°                              | Carriers         Add Carriers       Y°         Add Vendors       N°         Delete Vendors/Carriers       N°                                                                                                    |  |  |  |  |
| Update Customer Credit: N°Update Customer Preferences: Y°Update Agent/Office: N°Update Salesrep: N°Update Customer Type: Y°Delete Customers: N°Add Customers: Y° | Update Carrier Address : Y°<br>Update Carrier Compliance : Y°<br>Update Carrier Status : N°<br>Add/Update Vendor Federal ID : N°<br>View Vendor Federal ID : °<br>View/Update ACH : N°<br>Update Carrier Monitoring : N° |  |  |  |  |
|                                                                                                    | Define Trusted Carriers : N°<br>Assign Carrier to a Customer : N°<br>Update Payment Terms : N°                                                                                                    |  |  |  |  |
| Screen 5 Enter Selection                                                                                                    | n > Record: 19                                                                                                    |  |  |  |  |
| D -Delete H -Hardcopy U -Update X -Exit F -Print Form B -Browse                                                                                                  |                                                                                                    |  |  |  |  |

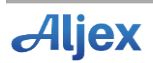

25. Hit "u" to update

Copy all employee permissions EXACTLY as you see above.

Hit ESC ESC to save

Hit #6 to move to screen 6

| <b>1</b>   | o2: Spectrum Logistics                                          | (16)       |         |               |                 |        |       |       |         |       |          | _ 🗆 🗙  |
|------------|-----------------------------------------------------------------|------------|---------|---------------|-----------------|--------|-------|-------|---------|-------|----------|--------|
| Eile       | <u>E</u> dit <u>V</u> iew <u>H</u> elp                          |            |         |               |                 |        |       |       |         |       |          |        |
| P          |                                                                 | 8          |         |               |                 |        |       |       |         |       |          |        |
| A          | ljex Softwar                                                    | e sqlo     | r       |               |                 |        |       | Repo  | rts,    | Email | & SC     | anning |
|            |                                                                 | <u> </u>   | R       | eport         | s Perm          | iissio | ns    |       |         |       |          |        |
|            | ACTIVITY Re                                                     | ports      | N *     |               |                 |        |       |       |         |       |          | •      |
|            | Reports for                                                     | Office     | •       |               |                 |        |       |       |         |       |          | •      |
|            | Print View                                                      | only       | Y°      |               |                 |        |       |       |         |       |          |        |
|            | Cust/Vendor                                                     | Exports    | N°      |               |                 |        |       |       |         |       |          |        |
|            | Default Cov                                                     | ered (Y/N) | 1 ×     |               |                 |        |       |       |         |       |          |        |
|            |                                                                 | Email N    | otific  | ation         | 5               |        | 5     | canni | na      |       |          |        |
|            |                                                                 | Short Paic | Invoi   | ces :         | N°              |        | Scan  |       | Ұ       |       |          |        |
|            |                                                                 | Missed P/L | ∣& Del  | . :           | N°              |        | View  | :     | Υ°      |       |          |        |
|            |                                                                 | Missed Che | ck Cal  | ls :          | N°.             |        | View  | ACH : | N°.     |       |          |        |
|            |                                                                 | Prebilled  | Tnyoic  | SLS :<br>es : | N<br>N°         |        | Delet | a :   | N<br>N° |       |          |        |
|            |                                                                 | Web Create | d Tags  | :             | N° I            |        | Deree |       |         |       |          |        |
|            |                                                                 | Uncover E- | mails   | :             | N°              |        |       |       |         |       |          |        |
|            |                                                                 | Carrier Ca | ncels   | . :           | °               |        |       |       |         |       |          |        |
|            |                                                                 | Avail Iruc | K/Loads | 5 :<br>ord :  | NI <sup>2</sup> |        |       |       |         |       |          |        |
|            |                                                                 | nerp with  |         | oad .         | N               |        |       |       |         |       |          |        |
|            | Screen 6                                                        |            | Enter   | Sele          | ction           | >      |       |       | Re      | cord: |          | 19     |
| Index Mode |                                                                 |            |         |               |                 |        |       |       |         |       |          |        |
|            | D -Defete H -Hardcopy U -Update X -Exit F -Print Form B -Browse |            |         |               |                 |        |       |       |         |       |          |        |
|            | D -Dere                                                         |            | сору    | o -opi        | Jace            | A PEX  |       |       | LFU     |       | - 61.044 | se     |

26. Hit "U" to update

Copy all employee permissions EXACTLY as you see above Hit ESC ESC to save Hit #7 to move to screen 7

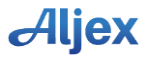

| 📅 co2: Spectrum Logistics (16)              |                                     |  |  |  |  |
|---------------------------------------------|-------------------------------------|--|--|--|--|
| <u>File E</u> dit <u>Vi</u> ew <u>H</u> elp |                                     |  |  |  |  |
|                                             |                                     |  |  |  |  |
| Aljex Software sqlor                        |                                     |  |  |  |  |
| Invoices - key \$                           | Cancel or Remove Carrier : Y°       |  |  |  |  |
| View Invoices : N°                          | Cover w/Under Insured Carriers : N° |  |  |  |  |
| Update Invoices : N°                        | Cover Under CSA Min %'s : N°        |  |  |  |  |
|                                             | Creating & Releasing Shipments      |  |  |  |  |
| Comchecks                                   | Create "Same" Tags : Y              |  |  |  |  |
| Now on Screen U                             | Repeat Tags with Multitag : N       |  |  |  |  |
|                                             | Multitags - Copy Accessorials : Y   |  |  |  |  |
|                                             | Over Credit Limit Create lags : N   |  |  |  |  |
| Undate Bates                                | Refease Shipments : Y               |  |  |  |  |
| Update Rates : Y                            | Require Key H : N                   |  |  |  |  |
| Void Shipmonts                              | Require Rey L . N                   |  |  |  |  |
| View Rates Disp/Ouotes                      | Assign Dispatcher to Carriers-N-N°  |  |  |  |  |
| Dispatch History : N°                       | Cover Only w/Assigned Carrier-N: N° |  |  |  |  |
| Assigned Dispatcher                         | Produce Dispatch                    |  |  |  |  |
| Fuel Surcharge Rate : N°                    | Line Item Dispatch N: N°            |  |  |  |  |
| Post "R" to Load Board : N°                 | Line Item Dispatch w/Rates N: N°    |  |  |  |  |
| Customer or Bill to : Y                     | Smart Search                        |  |  |  |  |
| Commission/Change Rep : N°                  | # of Days Back to Search :          |  |  |  |  |
|                                             |                                     |  |  |  |  |
| Screen / Enter Selec                        | tion > Record: 19                   |  |  |  |  |
| Index Mode                                  |                                     |  |  |  |  |
| D -Defete H -Hardcopy U -Opd                | ale A -EXIL F -Print Form B -Browse |  |  |  |  |
|                                             |                                     |  |  |  |  |

## 27. Hit "U" to update

Copy all employee permissions EXACTLY as you see above.

Hit ESC ESC to save

Hit #8 to move to screen 8

| 🚧 co2: Spectrum Logistics (16)              |                                                                                                    |                                                  |
|---------------------------------------------|----------------------------------------------------------------------------------------------------|--------------------------------------------------|
| <u>File E</u> dit <u>V</u> iew <u>H</u> elp |                                                                                                    |                                                  |
| e 00 s be ?                                 |                                                                                                    |                                                  |
| Aljex Software                              | sqlor                                                                                                    | Agent Permissions                                |
|                                             |                                                                                                    |                                                  |
|                                             | Agent Security                                                                                                    |                                                  |
|                                             | Agent/Office ID<br>Agent/Office Logo<br>Dispatch Security<br>Customer Security<br>Quote Security<br>AP Viewer Security<br>View Customers W/ no Agent ID<br>View All in Customer File Browse | 04°<br>N°<br>Y°<br>Y°<br>Y°<br>N°<br>N°          |
|                                             | Change Agent in Dispatch<br>Assigned Dispatch Team<br>Actual Dispatch Team                                                                                                    | N°<br>°                                          |
| Screen 8<br>Index Mode<br>D -Delete         | Enter Selection ><br>H -Hardcopy U -Update X -Exit F ·                                                                                                    | Record: 19<br>-Print Form <mark>B</mark> -Browse |

28. Enter in associated Agent/Office ID (the above is only an example) Copy all other permissions EXACTLY as you see above.

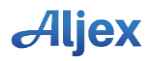